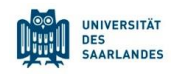

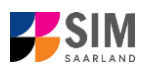

## StudierendenInformationsManagementsystem Saarland

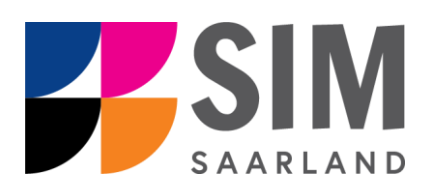

# Informationen zur Einschreibung in einen zulassungsbeschränkten Studiengang Wintersemester 2024/25

### Das Wichtigste kurz und knapp:

Aufruf für Studierende der Universität des Saarlandes über <u>https://sim.uni-saarland.de/</u>, für neue Studienbewerber\*innen über <u>https://sim.uni-saarland.de/bewerbung</u>

**Modernen Browser verwenden**: Google Chrome, Mozilla Firefox, Microsoft Edge auf Chromium Basis in der aktuellsten Version. Apple Safari und Internet Explorer werden nicht vollständig unterstützt.

SIM-Bewerbungsportal immer über Logoff 🕐 verlassen, danach den Browser schließen.

Bewerbungsantrag: **Navigation** über die einzelnen Abschnitte links im Fenster, **Pflichtfelder** mit rotem Stern markiert (z.B. \*Nachname), **Hilfetext** über i ,zwischenspeichern mit <sup>Zwischenspeichern und zurück</sup>

Weiterer Informationen über: www.uni-saarland.de/bewerbung

Technische Rückfragen zum SIM-Bewerbungsportal an: <a href="mailto:sim-support@hiz-saarland.de">sim-support@hiz-saarland.de</a>

Bitte geben Sie bei Rückfragen mindestens Vorname, Name, Geburtsdatum und ggf. Ihre HIZ-ID bzw. Ihren Benutzernamen für das SIM-Bewerbungsportal (neue Studienbewerber\*innen nach erfolgreicher Registrierung) sowie die Hochschule, an der Sie sich bewerben bzw. einschreiben, an.

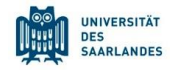

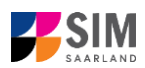

| Inhaltsverzeichnis                                                                            |       |
|-----------------------------------------------------------------------------------------------|-------|
| 1. RUFEN SIE DAS SIM-BEWERBUNGSPORTAL AUF UNTER HTTPS://SIM.UNI-                              |       |
| SAARLAND.DE/BEWERBUNG                                                                         | 3     |
| 2. INFORMATIONEN ZUM SEMESTERBEITRAG UND EINSCHREIBUNG                                        | 6     |
| 2.1 Semesterbeitrag                                                                           | 6     |
| 2.2 NEHMEN SIE DEN STUDIENPLATZ AN UND SCHREIBEN SIE SICH EIN                                 | 7     |
| 2.2.1 ANGABEN ZUR PERSON                                                                      | 8     |
| 2.2.2 ANGABEN ZUR VORBILDUNG                                                                  | 8     |
| 2.2.3 DATEN ZUR HOCHSCHULZUGANGSBERECHTIGUNG                                                  | 8     |
| 2.2.4 GGF. SPRACHKENNTNISSE                                                                   | 9     |
| 2.2.5 Studienvergangenheit                                                                    | 9     |
| 2.2.6 BERUF UND PRAXIS                                                                        | 10    |
| 2.2.7 ABGELEGTE PRÜFUNGEN                                                                     | 10    |
| 2.2.8 PARALLELSTUDIUM                                                                         | 11    |
| 2.2.9 ANGABEN ZUR KRANKENVERSICHERUNG                                                         | 11    |
| 2.2.10 WEITERE UPLOADS                                                                        | 11    |
| 2.2.11 Studienwunsch bestätigen                                                               | 12    |
| 2.2.12 ÜBERPRÜFUNG DER ANGABEN                                                                | 12    |
| 2.2.13 VERKÜRZTER EINSCHREIBFRAGEBOGEN FÜR BEREITS EINGESCHRIEBENE STUDIERENDE DER UNIVERSITÄ | T DES |
| Saarlandes                                                                                    | 14    |
| 2.3 NEHMEN SIE DAS ZULASSUNGSANGEBOT VON HOCHSCHULSTART AN                                    | 16    |
| 2.3.1 ZULASSUNGSBESCHRÄNKTE STUDIENGÄNGE IM ZENTRALEN VERFAHREN (MEDIZIN, ZAHNMEDIZIN,        |       |
| Pharmazie)                                                                                    | 16    |
| 2.3.2 ZULASSUNGSBESCHRÄNKTE STUDIENGÄNGE IM LOKALEN VERFAHREN (PSYCHOLOGIE, HUMAN- UND        |       |
| Molekularbiologie)                                                                            | 17    |
| 3. LOGGEN SIE SICH AUS DEM SIM-BEWERBUNGSPORTAL AUS                                           | 19    |
| 4. WEITERE INFORMATIONEN                                                                      | 20    |

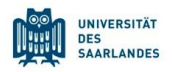

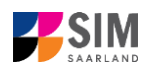

## 1. Rufen Sie das SIM-Bewerbungsportal auf unter <u>https://sim.uni-saarland.de/bewerbung</u>

**Wichtiger Hinweis:** Bitte verwenden Sie für die SIM-Portale einen modernen Browser (Google Chrome, Mozilla Firefox, Microsoft Edge auf Chromium Basis) in der aktuellsten Version. Bei anderen Browsern (z.B. Apple Safari, Internet Explorer) oder älteren Versionen kann es zu Anzeigeproblemen kommen.

|                                                                  |                                                        | UNIVERSITÄT<br>DES<br>SAARLANDES            |
|------------------------------------------------------------------|--------------------------------------------------------|---------------------------------------------|
| Benutzer                                                         |                                                        |                                             |
| Kennwort                                                         |                                                        |                                             |
|                                                                  | Kenn                                                   | Einloggen wort vergessen                    |
| Haben Sie noch ke<br>Bitte registrieren Si<br>noch eine HIZ-ID h | in Benutzerkonto?<br>e sich hier neu, wenn Si<br>aben. | e weder eine Bewerbungs-Kennung (B-Kennung) |
|                                                                  | Acc                                                    | ount erstellen                              |
| Bitte wenden Sie si<br>support@hiz-saarla                        | ich bei technischen Rücł<br>and.de                     | fragen zum SIM-Bewerbungsportal an: sim-    |
| Ritto gobon Sio boi                                              | Düeldregen mindestene                                  |                                             |

Geben Sie Ihren Benutzernamen (z.B. B000xxxx) und Ihr Bewerbungspasswort ein. Klicken Sie dann auf

**Hinweis:** Falls Sie noch nicht in SIM registriert sind, orientieren Sie sich an der *SIM-Nutzerhilfe Registrierung*.

Sollten sie bereits Studierende/r der Universität des Saarlandes sein, können Sie das SIM-Studierendenportal aufrufen: <u>https://sim.uni-saarland.de/</u>

Loggen Sie sich mit Ihrer HIZ-ID (Login) ein. Auf Ihrer Startseite klicken Sie auf die Kachel:

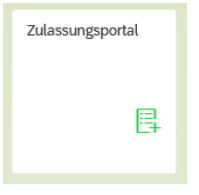

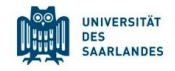

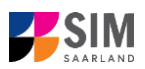

#### Nun befinden Sie sich im SIM-Bewerbungsportal und sehen Ihre Startseite.

| UdS Datenschutz                             | Impressum                             |                                                                                                    |                                               |                                   |           | @ i @                                | 🕚 👌 Tester, Test |
|---------------------------------------------|---------------------------------------|----------------------------------------------------------------------------------------------------|-----------------------------------------------|-----------------------------------|-----------|--------------------------------------|------------------|
|                                             |                                       |                                                                                                    | Bewerbungspo                                  | rtal                              |           |                                      |                  |
| Studienplatzbewerbung                       | Lehramt<br>inkl. Wirtschaftspadagogik | hochschul<br>start.de<br>Zulassung hochschulstart<br>liegt vor<br>(Humarmedizin, Zahnmedizin,<br>Pharmazie) | Einschreibung<br>(inkl. Austauschstudierende) | Weiterbildung<br>(z.B. LLM., MBA) | Promotion | Studienvorbereitender<br>Deutschkurs |                  |
| Vorbereitungsstudium<br>International (VSI) | Gasthörerschaft                       | Juniorstudium                                                                                               | Zweithörerschaft                              |                                   |           |                                      |                  |
| Meine Anträge                               |                                       |                                                                                                    |                                               |                                   |           |                                      |                  |

(Hinweis: Die Kachel *hochschulstart.de* ist nur im entsprechenden Einschreibezeitraum auf Ihrer Startseite im SIM-Bewerbungsportal sichtbar)

Bitte gehen Sie nach der Anleitung im entsprechenden Kapitel vor, je nachdem ob:

- Sie einen Studienplatz annehmen möchten: Kapitel Fehler! Verweisquelle konnte nicht gefunden werden.,
- Sie sich für einen zulassungsbeschränkten Studiengang einschreiben wollen: Kapitel Fehler!
   Verweisquelle konnte nicht gefunden werden.,
- Sie Ihre Zulassung von hochschulstart annehmen möchten: Kapitel Fehler! Verweisquelle konnte nicht gefunden werden.

#### **Allgemeine Hinweise:**

- Sollte es systemseitig zu einer l\u00e4ngeren Verz\u00f6gerung kommen, brechen Sie die Einschreibung bitte nicht ab, sondern haben einfach etwas Geduld.
- Rufen Sie die einzelnen Abschnitte in der Navigationsleiste links im Fenster auf und machen Sie jeweils die erforderlichen Angaben. Die konkrete Ansicht des Einschreibantrags unterscheidet sich von den Screenshots in dieser Nutzerhilfe je nach Studienwunsch.
- Pflichtfelder sind in dem Einschreibantrag mit einem roten Stern markiert, z.B.
- Über i können Sie ggf. einen hinterlegten Hilfetext aufrufen.
- Mit Klick auf Zwischenspeichem und zurück können Sie Ihren Einschreibantrag zwischenspeichern und gelangen zurück zur Einstiegsseite. Sie können dann die Bearbeitung nach erneutem Aufruf zu einem späteren Zeitpunkt wieder aufnehmen.
- Ihren Einschreibantrag können Sie nur absenden, wenn Sie alle Pflichtfelder ausgefüllt und die Pflichtdokumente hochgeladen haben. Klicken Sie dann auf Antrag einreichen, um Ihren Einschreibantrag bei der Universität des Saarlandes einzureichen. Bitte reichen Sie keine Papierunterlagen nach. Bitte beachten Sie, dass falsche Angaben zum Ausschluss der Einschreibung aus dem weiteren Verfahren führen können.
- Wenn die Sprache im Fragebogen geändert wird, werden Sie automatisch auf die Startseite des Bewerbungsportals geleitet. Um Ihre Bewerbung fortzusetzen, klicken Sie bitte auf Ihre Bewerbungskachel. Ihre bisher gemachten Angaben wurden zwischengespeichert.

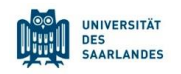

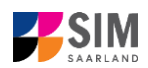

 Falls technische Probleme w\u00e4hrend Ihrer Bewerbung entstehen, wird auf Ihrer Bewerbungskachel angezeigt, dass ein technischer Fehler besteht, außerdem wird folgende Hinweismeldung eingeblendet:

| Hinweis                                                                                                    |
|----------------------------------------------------------------------------------------------------|
| Bei Ihrem Antrag ist leider ein technischer Fehler aufgetreten. Bitte stellen Sie diesen erneut. Dazu ziehen Sie den bereits gestellten Antrag zurück (öffnen Sie den Antrag und klicken Sie auf "Zurückziehen"), und stellen über die Kachel "Neue Bewerbung" einen neuen Zulassungs- oder Einschreibungsantrag. Wir bitten um Ihr Verständnis, da es aktuell leider keine andere Möglichkeit gibt. Bei Fragen oder Problemen wenden Sie sich bitte unter Angabe Ihrer Kennung per Mail an sim-support@hiz-saarland.de. |
| Schließen                                                                                                    |

In diesem Fall folgen Sie bitte den Anweisungen aus dem Hinweis. Dazu ziehen Sie den bereits gestellten Antrag zurück und stellen Sie über die Kachel "neue Bewerbung" einen neuen Zulassungs- oder Einschreibantrag.

- Bitte verlassen Sie das SIM-Bewerbungsportal immer über Logoff, indem Sie rechts oben im

Fenster auf klicken.

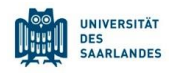

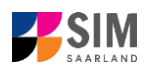

### 2. Informationen zum Semesterbeitrag und Einschreibung

**Hinweis:** Falls Sie sich für einen zulassungsfreien Studiengang einschreiben möchten, beachten Sie bitte die *SIM-Nutzerhilfe Einschreibung zulassungsfreier Studiengang*.

#### 2.1 Semesterbeitrag

**Bitte beachten Sie:** Für eine Einschreibung (bei zulassungsbeschränkten Studiengängen im Fall einer Zulassung) benötigen Sie u.a. den Nachweis über die Zahlung des Semesterbeitrags. Geben Sie im Verwendungszweck bitte unbedingt das *Semester*, zu dem Sie die Einschreibung beantragen, die *Bewerbernummer/Matrikelnummer*, den *Vor- und Familienname(n)* und das *Geburtsdatum* an, damit Ihre Zahlung zugeordnet werden kann; z.B. WS 2022/23 70072338 Kurt Cobain 02.08.2001.

Ihre Bewerbernummer finden Sie – sobald Sie einen Antrag gestellt oder zwischengespeichert haben

i

 $\textcircled{\black}{\black}$ 

()

A Tester Test

– im SIM-Bewerbungsportal per Klick auf Fenster oder bei den Gebühren, wenn Sie das Zulassungsangebot bereits angenommen haben.

۲

So gehen Sie vor:

Klicken Sie auf die Kachel:

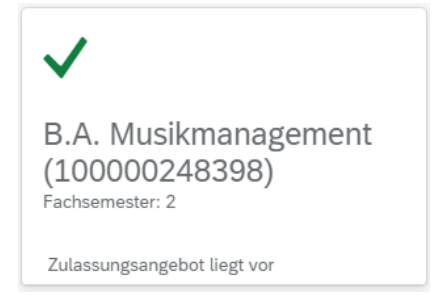

#### Danach öffnet sich folgendes Fenster:

| UdS Datenschutz Impressum                                                      | 🖨 i 🗇 🖱 S Tester, Test      |
|--------------------------------------------------------------------------------|-----------------------------|
| <                                                                              | Bewerbungssdetails          |
| B.A. Musikmanagement<br>B.A. Musikmanagement<br>Bewerbungunummer: 100000248390 | Zulassungsangebot lingt vor |
| Algemein     Gebühren       Gebührenstruktur     Daumente                      |                             |

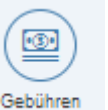

Klicken Sie bitte auf and kunnen verwenden Sie hier auch die Bankverbindungsdaten mit dem entbeitrags anzeigen zu lassen. Zudem können Sie hier auch die Bankverbindungsdaten mit dem entsprechenden Verwendungszweck entnehmen. Bitte verwenden Sie bei der Überweisung unbedingt den angegebenen Verwendungszweck, damit Ihre Zahlung korrekt zugeordnet werden kann. Ihre Bewerbernummer und zukünftige Matrikelnummer können Sie aus dem Verwendungszweck (z.B. 7007238) entnehmen.

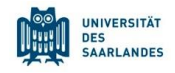

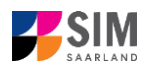

Informationen über die Bankverbindung und die Höhe der Zahlbetrages finden Sie online unter https://www.uni-saarland.de/studium/organisation/beitraege.html.

#### Nehmen Sie den Studienplatz an und schreiben Sie sich ein 2.2

Nachdem Sie im Falle eines zulassungsbeschränkten Studiengangs eine Zulassung erhalten haben, klicken Sie auf Ihrer Startseite im SIM-Bewerbungsportal auf die entsprechende Kachel:

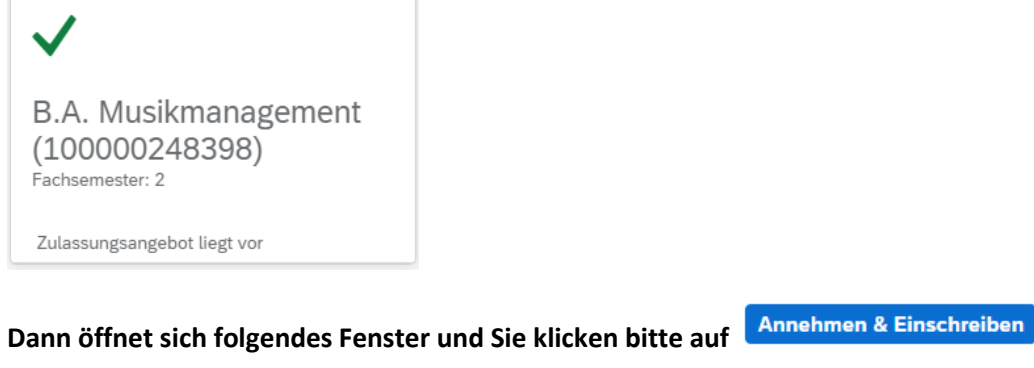

| The man ous Datenscriptz impressum                                             |                                                             |
|--------------------------------------------------------------------------------|-------------------------------------------------------------|
| <                                                                              | Bewerbungssdetails                                          |
| B.A. Musikmanagement<br>B.A. Musikmanagement<br>Bewerbungsnummer: 100000248398 | Zulassungsangebot liegt vor                                 |
| Aligemein<br>Gebühren<br>Dokumente                                             |                                                             |
| Studienangebot<br>B.A. Musikmanagement<br>Einreichdatum Zulassung              | B.A. Muskmanagement<br>Fachsemeder 2<br>13.5 2024, 08:56:57 |
|                                                                                |                                                             |
|                                                                                |                                                             |
|                                                                                | Annehmen & Einschreitben Anschau Werzicht Drucke            |
| Bitte bestätigen Sie die Hi                                                    | nweismeldung mit , um die Einschreibung vorzunehmen.        |
| 1 Einsc                                                                        | hreibung bestätigen                                         |
| Möchten Sie Ihre Einschreibu                                                   | ing für B.A. Musikmanagement bestätigen?                    |
|                                                                                | Ja Nein                                                     |

Es öffnet sich folgende Hinweismeldung.

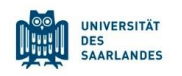

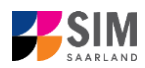

Ihre Antrag für 100000040102 wurde angenommen.

Es öffnet sich der Einschreibantrag.

**Achtung:** Bereits eingeschriebene Studierende der Universität des Saarlandes bekommen einen verkürzten Einschreibfragebogen angezeigt (siehe Kapitel 2.2.13).

#### 2.2.1 Angaben zur Person

Bitte füllen Sie im Abschnitt Angaben zur Person nichts mehr aus, wenn Sie diese zuvor mit dem Zulassungsantrag bereits hinterlegt haben. Die Daten werden aus dem Fragebogen, der für den Zulassungsantrag relevant ist, übernommen.

| UdS Datenschutz Impressun          | n                                       | ⊕ I ⑦                                                                                | 🕛 🔒 Tester, Test |
|------------------------------------|-----------------------------------------|--------------------------------------------------------------------------------------|------------------|
| < Abschnitt                        |                                         | Studienangebot - B.A. Musikmanagement                                                |                  |
| Angaben zur Person                 |                                         |                                                                                      |                  |
| Angaben zur Vorbildung             | Angaben zur Person                      |                                                                                      |                  |
| Daten Hochschulzugangsberechtigung | •Nachname                               |                                                                                      |                  |
| Studienvergangenheit               | Geburtsname                             |                                                                                      | 1                |
| Beruf und Praxis                   | *Vorname/n (gemäß Personalausweis)      |                                                                                      |                  |
| Abgelegte Prüfungen                | *Geschlecht                             | O Männlich                                                                           |                  |
| Parallelstudium                    |                                         | O Weiblich                                                                           |                  |
| Angaben zur Krankenversicherung    |                                         | O Divers                                                                             |                  |
| Weitere Uploads                    |                                         | Ohne Angabe                                                                          |                  |
| Studienwunsch bestätigen           | *Geburtsdatum                           | Datum eintragen                                                                      | i                |
| Überprüfung der Angaben            | *Geburtsort                             |                                                                                      |                  |
|                                    | <ul> <li>Staatsangehörigkeit</li> </ul> | <pre>v</pre>                                                                         |                  |
|                                    | Zweite Staatsangehörigkeit              | v                                                                                    | i                |
|                                    |                                         |                                                                                      |                  |
|                                    | Anschriften & Kommunikation             |                                                                                      |                  |
|                                    | *Straße                                 |                                                                                      |                  |
|                                    | *Hausnummer                             |                                                                                      | 1                |
|                                    | c/o-Name/Zusatz                         |                                                                                      | 1                |
|                                    | <ul> <li>Staat des Wohnortes</li> </ul> | ✓                                                                                    |                  |
|                                    | Postleitzahl                            |                                                                                      |                  |
|                                    | *Wohnort                                |                                                                                      |                  |
|                                    | Telefonnummer (Festnetz)                |                                                                                      |                  |
|                                    | Handynummer                             |                                                                                      |                  |
|                                    | •E-Mail-Adresse                         |                                                                                      |                  |
|                                    |                                         | Allgemeiner Hinweis: Sie können in der linken Spalte zwischen den Fragen navigieren. |                  |

#### 2.2.2 Angaben zur Vorbildung

Bitte klicken Sie auf Angaben zur Vorbildung und füllen ggf. die notwendigen Felder aus.

| UdS Datenschutz Impressun          | 1                                                               |                                                         | ⊕ i | 0 | ወ | 8 Tester, Test |
|------------------------------------|-----------------------------------------------------------------|---------------------------------------------------------|-----|---|---|----------------|
| < Abschnitt                        |                                                                 | Studienangebot - B.A. Musikmanagement                   |     |   |   |                |
| Angaben zur Person                 |                                                                 |                                                         |     |   |   |                |
| Angaben zur Vorbildung             | Angaben zur Hochschulzugangsberechtigung                        |                                                         |     |   |   |                |
| Daten Hochschulzugangsberechtigung | *Wo haben Sie Ihre Hochschulzugangsberechtigung (HZB) erworben? | O Deutschland                                           |     |   |   |                |
| Studienvergangenheit               |                                                                 | Außerhalb Deutschlands                                  |     |   |   |                |
| Beruf und Praxis                   |                                                                 | O Feststellungsprüfung an einem deutschen Studienkolleg |     |   |   |                |
| Abgelegte Prüfungen                |                                                                 |                                                         |     |   |   |                |
| Parallelstudium                    |                                                                 |                                                         |     |   |   |                |
| Angaben zur Krankenversicherung    |                                                                 |                                                         |     |   |   |                |
| Weitere Uploads                    |                                                                 |                                                         |     |   |   |                |
| Studienwunsch bestätigen           |                                                                 |                                                         |     |   |   |                |
| Überprüfung der Angaben            |                                                                 |                                                         |     |   |   |                |
|                                    |                                                                 |                                                         |     |   |   |                |
|                                    |                                                                 |                                                         |     |   |   |                |

#### 2.2.3 Daten zur Hochschulzugangsberechtigung

Klicken Sie bitte auf Daten Hochschulzugangsberechtigung und füllen ggf. mindestens die Pflichtfelder aus.

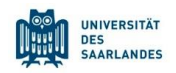

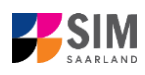

| UdS Datenschutz Impressun          | n                                                                                                    |                                                                                                    | 🗇 i | 0 | ٢ | 🔒 Tester, Test |
|------------------------------------|----------------------------------------------------------------------------------------------------|----------------------------------------------------------------------------------------------------|-----|---|---|----------------|
| < Abschnitt                        |                                                                                                    | Studienangebot - B.A. Musikmanagement                                                                                                    |     |   |   |                |
| Angaben zur Person                 |                                                                                                    |                                                                                                    |     |   |   |                |
| Angaben zur Vorbildung             | Daten Hochschulzugangsberechtigung, die zum Studium an der Universität des Saarlande                                                               | es berechtigt                                                                                                    |     |   |   |                |
| Daten Hochschulzugangsberechtigung | •Wann haben Sie Ihr Zeugnis erworben?                                                                                                    | Datum eintragen                                                                                                    |     |   | i |                |
| Studienvergangenheit               | *In welchem Land haben Sie Ihre Hochschulzugangsberechtigung erworben?                                                                             |                                                                                                    |     | ~ |   |                |
| Beruf und Praxis                   | <ul> <li>Geben Sie die Note Ihres Abschlusses an (im Format z. B. 2,0; bei ausländischen<br/>Abschlüssen als Note hitte 8.0 eintrasten)</li> </ul> |                                                                                                    |     |   | i |                |
| Abgelegte Prüfungen                | *Hochschulzugangsberechtigung                                                                                                    | test.jpg                                                                                                    | 1   |   | i |                |
| Parallelstudium                    | Hochschulzugangsberechtigung - Seite 2                                                                                                    | + Dokument hochladen                                                                                                    |     | _ |   |                |
| Angaben zur Krankenversicherung    | Hochschulzugangsberechtigung - Seite 3                                                                                                    | + Dokument hochladen                                                                                                    |     |   |   |                |
| Weitere Uploads                    | Hochschulzugangsberechtigung - Seite 4                                                                                                    | + Dokument hochladen                                                                                                    |     |   |   |                |
| Studienwunsch bestätigen           |                                                                                                    |                                                                                                    |     |   |   |                |
| Überprüfung der Angaben            |                                                                                                    |                                                                                                    |     |   |   |                |
|                                    | Frunere Hochschulzugangsberechtigung/vorbildung                                                                                                    |                                                                                                    |     |   |   |                |
|                                    |                                                                                                    | Bitte füllen Sie die nachfolgenden Felder aus, wenn Sie                                                                                                    |     |   | i |                |
|                                    |                                                                                                    | <ul> <li>in Deutschland bereits zuvor eine frühere Hochschulzugangsberechtigung (z. B. Fachhochschulrelfe) erworben haben,</li> <li>außerhalb Deutschlands bereits eine frühere Hochschulzugangsberechtigung erworben haben oder</li> <li>eine Feststellungsprüfung erworben haben.</li> </ul> |     |   |   |                |
|                                    | Wann haben Sie diese Hochschulzugangsberechtigung/Vorbildung erworben?                                                                             | Datum eintragen                                                                                                    |     |   | i |                |
|                                    | Wo haben Sie diese Hochschulzugangsberechtigung/Vorbildung erworben?                                                                               |                                                                                                    |     | ~ |   |                |
|                                    | Gesamtnote                                                                                                    |                                                                                                    |     |   |   |                |
|                                    | Frühere HZB/Vorbildung                                                                                                    | + Dokument hochladen                                                                                                    |     |   |   |                |
|                                    |                                                                                                    |                                                                                                    |     |   |   |                |

Hinweis: Bitte beachten Sie, dass Sie die Pflichtdokumente bei einem zulassungsbeschränkten Studiengang hochladen müssen, auch wenn Sie diese im Zulassungsantrag schon einmal hochgeladen haben.

#### 2.2.4 Ggf. Sprachkenntnisse

[Hinweis: Dieser Abschnitt erscheint nur in bestimmten Fragebögen.]

Bitte klicken Sie auf Sprachkenntnisse . Angaben zu den Sprachkenntnissen sind nur erforderlich, wenn Sie keine entsprechende Vorbildung in Deutschland nachweisen können oder sich für Studiengänge mit anderen Sprachvoraussetzungen (z. B. englische Sprache) bewerben. Füllen Sie dann bitte mindestens die angezeigten Pflichtfelder aus und laden Sie den Nachweis hoch.

| Sprachkenntnisse                                                 |                                                                                                    |   |
|------------------------------------------------------------------|----------------------------------------------------------------------------------------------------|---|
|                                                                  | Bitte beachten Sie die notwendigen sprachlichen Voraussetzungen Ihres beantragten Studiengangs.                                                                                        |   |
|                                                                  | Informationen finden Sie unter folgenden Links:                                                                                                    |   |
|                                                                  | Masterstudiengänge ( <u>https://www.uni-saarland.de/studium/angebot/master(</u> )     Weiterbildende Studiengänge ( <u>https://www.uni-saarland.de/studium/angebot/weiterbildend</u> ) |   |
|                                                                  | Insbesondere bei englischsprachigen Studiengängen wird ein Nachweis der Englischkenntnisse verlangt.                                                                                   |   |
| *Bitte geben Sie hier die Details zu Ihren Sprachkenntnissen an. |                                                                                                    | i |
|                                                                  |                                                                                                    |   |
|                                                                  |                                                                                                    |   |
| Sprachkenntnisse sonstige Sprache                                | + Dokument hochladen                                                                                                    | i |
|                                                                  |                                                                                                    |   |

#### 2.2.5 Studienvergangenheit

Klicken Sie auf Studienvergangenheit und füllen Sie bitte die Pflichtfelder aus. In Abhängigkeit von Ihrer Auswahl öffnen sich ggf. weitere Fragen zur Beantwortung und Upload-Felder. Daher dauert es ein wenig, bis Ihr Klick auf *Ja* oder *Nein* angezeigt wird, bitte warten Sie dies ab.

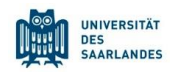

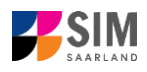

| UdS Datenschutz Impressun          | n                                                                                                    | ¢                                                                        | <b>i</b> | 0  | ወ   | A Tester, Test |
|------------------------------------|----------------------------------------------------------------------------------------------------|--------------------------------------------------------------------------|----------|----|-----|----------------|
| < Abschnitt                        |                                                                                                    | Studienangebot - B.A. Musikmanagement                                    |          |    |     |                |
| Angaben zur Person                 |                                                                                                    |                                                                          |          |    |     |                |
| Angaben zur Vorbildung             | Studienvergangenheit                                                                                                  |                                                                          |          |    |     |                |
| Daten Hochschulzugangsberechtigung | Waren Sie bereits an einer Hochschule im In- oder Ausland (ausgenommen                                                | (i) ja                                                                   |          |    |     |                |
| Studienvergangenheit               | Berufsakademien) eingeschrieben?                                                                                      | () nein                                                                  |          |    |     |                |
| Beruf und Praxis                   |                                                                                                    | An welcher Hochschule/Fachhochschule wurden Sie erstmals immatrikuliert? |          |    |     |                |
| Abgelegte Prüfungen                | *Staat der Ersteinschreikung                                                                                          |                                                                          |          |    |     |                |
| Parallelstudium                    | * Jahr der Ersteinschreibung                                                                                          |                                                                          |          | ÷. |     |                |
| Angaben zur Krankenversicherung    | *Semester der Ersteinschreibung                                                                                       |                                                                          |          | -  | 1   |                |
| Weltere Uploads                    | <ul> <li>Anzahl d. Hochschulsemester an deutschen Hochschulen insges.</li> </ul>                                      |                                                                          |          |    | 1   |                |
| Studienwunsch bestätigen           | Anzahl der Urlaubssemester an deutschen Hochschulen insges.                                                           |                                                                          |          |    | i   |                |
| Überprüfung der Angaben            | Anzahl Praxissem. bei fortbest. Einschreibung an HS insges.                                                           |                                                                          |          |    | 1   |                |
|                                    | Anzahl der Semester am Studienkolleg                                                                                  |                                                                          |          |    |     |                |
|                                    | *Haben Sie ein bisheriges Studium unterbrochen und möchten es fortsetzen?                                             | et ()                                                                    |          |    | i i |                |
|                                    |                                                                                                    | O Nein                                                                   |          |    |     |                |
|                                    | Immatrikulationsbescheinigung Ersteinschreibung                                                                       | + Dokument hochladen                                                     |          |    | 4   |                |
|                                    |                                                                                                    | Studium im Vorsemester                                                   |          |    |     |                |
|                                    | *Waren/Sind Sie in demjenigen Semester eingeschrieben, welches dem Semester, für das Sie<br>sich bewerben, vorangeht? | ⊖ Ja<br>⊖ Nein                                                           |          |    |     |                |

### 2.2.6 Beruf und Praxis

| Klicken Sie auf                                                                | Beruf und Praxis                           | . Beantwor                      | ten Sie bitte die Pflichtfragen.      |       |                    |
|--------------------------------------------------------------------------------|--------------------------------------------|---------------------------------|---------------------------------------|-------|--------------------|
| UdS Datenschutz Impress                                                        | um                                         |                                 |                                       | ⊕ i ⑦ | ල් පු Tester, Test |
| < Abschnitt                                                                    |                                            |                                 | Studienangebot - B.A. Musikmanagement |       |                    |
| Angaben zur Person<br>Angaben zur Vorbildung                                   | Tätigkeit nach Enwerb der Hochschulzugangs | berechtigung                    |                                       |       |                    |
| Daten Hochschulzugangsberechtigung<br>Studienvergangenheit<br>Beruf und Praxis | *Berufsausb                                | ildung mit Abschluss gemäß BBiG |                                       |       |                    |
| Abgelegte Prüfungen<br>Parallelstudium                                         | -Frakakum oder volomanat mit bez           | ag zum newondenen studiengang   | ⊖µ<br>⊛ nen                           |       | 1                  |
| Angaben zur Krankenversicherung<br>Weitere Uploads                             |                                            |                                 |                                       |       |                    |
| Überprüfung der Angaben                                                        |                                            |                                 |                                       |       |                    |
|                                                                                |                                            |                                 |                                       |       |                    |

#### 2.2.7 Abgelegte Prüfungen

Klicken Sie auf Abgelegte Prüfungen . Beantworten Sie bitte die Pflichtfrage. Bei der Antwort *Ja* öffnen sich weitere Fragen zur Beantwortung und laden Sie bitte Ihre Studienabschlussdokumente in dem dafür vorgesehenen Upload-Feld hoch.

| Absolution                        |                                                                                                    | Conference bat B.A. Multimerence and                                                                                                    |            |  |
|-----------------------------------|----------------------------------------------------------------------------------------------------|----------------------------------------------------------------------------------------------------|------------|--|
| Abschnitt                         |                                                                                                    | Studienangebot - D.A. Musikmanagement                                                                                                    |            |  |
| sgaben zur Person                 | Abgelegte Prüfungen                                                                                                    |                                                                                                    |            |  |
| igaben zur Vorbildung             |                                                                                                    |                                                                                                    |            |  |
| aten Hochschulzugangsberechtigung |                                                                                                    | Letzter Abschluss oder Verlust Prüfungsanspruch                                                                                                    |            |  |
| udienvergangenheit                | *Haben Sie bereits eine Abschlussprüfung an einer deutschen oder ausländischen Hochschule                                                                                                    | Ja v                                                                                                    |            |  |
| eruf und Praxis                   | abgelegt oder einen Prüfungsanspruch endgültig verloren?<br>*Staat der Prüfung                                                                                                    | ·                                                                                                    |            |  |
| ogelegte Prüfungen                | *Studienform                                                                                                    |                                                                                                    |            |  |
| irallelstudium                    | *Abschluss                                                                                                    | ~                                                                                                    |            |  |
| gaben zur Krankenversicherung     | *1. Studienfach                                                                                                    |                                                                                                    |            |  |
| eltere Uploads                    | 2. Studienlach                                                                                                    |                                                                                                    |            |  |
| udienwunsch bestätigen            | 3. Studienfach                                                                                                    | · · · · · · · · · · · · · · · · · · ·                                                                                                    |            |  |
| erprüfung der Angaben             | *Prüfungsdatum                                                                                                    | Datum eintragen                                                                                                    | Ĩ.         |  |
|                                   |                                                                                                    |                                                                                                    | 12         |  |
|                                   | *Prutungssatus                                                                                                    | ~                                                                                                    |            |  |
|                                   | *Pruungssaas<br>*Gesamtnote                                                                                                    | E<br>Bitte tragen Sie bei "Gesamtnote" Ihre Note im Format "XX" (z.B. 2,0) ein. Bei "endgüttig nicht bestanden" tragen Sie bitte "9,0" ein.                                                                                                    | 1          |  |
|                                   | **ruargasaas<br>*Gesanthote                                                                                                    | Compared to the set of the set of the s | ] 1        |  |
|                                   | **ruangssaan<br>*Gesanthode                                                                                                    | Bitte tragen Sie bei "Gesamtnote" Ihre Note im Format "XX" (z.B. 2,0) ein. Bei "endgüllig nicht bestanden" tragen Sie bitte "9,0" ein.     Sofern Sie Studiernachweise aus einem Studium außerhalb Deutschlands bestzen und Ihnen die umgerechnete Note nicht bekannt ist, tragen Sie<br>"0,0" ein. Die Nachweise wichen Sie bitte mit ein. Die Umrechnung erfolgt dann durch die Hochschule.     Falls Sie bereits einen Hochschulabschluss besitzen oder den Prüfungsanspruch endgültig verloren haben, laden Sie bitte unten die<br>entsprechnetien" obsumente (mit. Deutschungen oder den Prüfungsanspruch endgültig verloren haben, laden Sie bitte unten die<br>entsprechnetien" obsumente (mit. Deutschungen teilt ein deutschungen.     Die Übersetzung ist erforderlich, wenn die Dokumente nicht auf Deutsch, Englisch oder Französisch vorliegen.                                                                                                    | ] i        |  |
|                                   | **Usangeseus<br>*Gesantrote<br>*Stadienabschlussdokumente (z. B. Urkando) bei bestandener Prüfung bze. Nachweis Verbat                                                                                                    | Bitte tragen Sie bei "Gesamtnote" Ihre Note im Format JXX" (z.B. 2,0) ein. Bei "endgültig nicht bestanden" tragen Sie bite "9,0" ein. Sofern Sie Studiennachweise aus einem Studium außerhalb Deutschlands bestzen und Ihnen die umgerechnete Note nicht bekannt ist, tragen Sie "8,0" ein. Die Nachweise reichen Sie bitte mit ein. Die Umrechnung erfolgt dann durch die Höchschule. Falls Sie bereits einen Höchschulabschluss beitzen oder den Pröfunganspruch endgültig verloren haben, laden Sie bitte unten die entsprechneten Solumente (nich Ubersterzungen bei internohande. Zeignsanspruch endgültig verloren haben, laden Sie bitte unten die entsprechneten Solumente (nich Cherestrungen bei internohande. Zeignsen) hoch. Die Übersetzung ist erforderlich, wenn die Dokumente nicht auf Deutsch, Englisch oder Französisch vorliegen.  + Dokument (hochladen)                                                                                                    | ] 1        |  |
|                                   | *Harangenatura<br>*Gesantroote<br>*Stadewabaditussidaumenter (z. B. Ukarah) hei bestandener Pijolung kore. Nandmein Verbart<br>Produzgenarparts (ed. Ukenstrang) bei nich bestandener Prijolung<br>Produzgenarparts (ed. Ukenstrang)                                                                                                    | Construction     Construction                                                                                                    | ] <b>i</b> |  |
|                                   | *Hutangsistas<br>*Gesantrode<br>*Studienabschlussdokumeter (z. B. Urfunde) bei bestandener Prüfung bei Nachweis Verbat<br>Prüfungsangsnich (vil. Überstand) bei nicht bestandener Prüfung<br>Prüfungsangsnich (vil. Überstand)<br>Adaerischen Timeskich (vil. Überstand)                                                                                 | Compared to the second second se | <b>i</b>   |  |
|                                   | "Hutangsission<br>"Gesantrode<br>"Skullensbochlussdokumente (z. B. Urfunde) bei bestandener Prüfung bei Nachweis Verlust<br>Prüfungsunspruch (nil. Überstaung) bei sicht bestandener Prüfung<br>Prüfungszeugnisse (nil. Überstaung)<br>Akademisches Tanakirpt (nil. Überstaung)                                                                          | Control of the second second sec | ] 1        |  |
|                                   | **Budensbohlundeumeter (z. B. UNande) bei bestendene Pröfung ben Minchene Webst<br>*Studensbohlundekumeter (z. B. UNande) bei bestendunge Pröfung ben Kit bestendener Anteng<br>Pröfungsangendt (sd. Desentung)<br>Pröfungsangenet (sd. Desentung)<br>Alademisches Translept (sd. Desentung)                                                             | Control of the second second sec | ] 1        |  |
|                                   | "Hutangsasas<br>"Gesantrode<br>"Studienabschlussdökumette (z. B. Urfundi) bei bestandener Prüfung ber. Nachweis Verbat<br>Prüfungsangsnch (ink. Überstatung) bei nicht bestandener Prüfung<br>Prüfungszesginse (Rik. Überstatung)<br>Akademisches Transkript (Hk. Überstatung)<br>"Haben Sie eite weitere Abschlusstoffung an eiter Hockschule abgelegt" | Control of the second second sec |            |  |

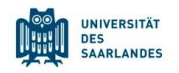

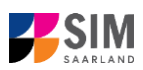

#### 2.2.8 Parallelstudium

Klicken Sie bitte auf Parallelstudium und beantworten die Pflichtfrage. Wenn Sie diese mit *Ja* beantworten, werden weitere Fragen eingeblendet, die Sie bitte beantworten.

| UdS Datenschutz Impressur          | n                                                                       | ti ⑦ 也 名 Tester, Test                                                                                                    |
|------------------------------------|-------------------------------------------------------------------------|----------------------------------------------------------------------------------------------------|
| < Abschnitt                        |                                                                         | Studienangebot - B.A. Musikmanagement                                                                                                    |
| Angaben zur Person                 |                                                                         |                                                                                                    |
| Angaben zur Vorbildung             | Parallelstudium                                                         |                                                                                                    |
| Daten Hochschulzugangsberechtigung |                                                                         | Sofern Sie zum beginnenden Semester - gleichzeitig - auch noch an einer weiteren Hochschule eingeschrieben sind,                                                                                                    |
| Studienvergangenheit               |                                                                         | geben Sie bitte diese Hochschule an.                                                                                                    |
| Beruf und Praxis                   |                                                                         | Über die Zulassung zu einem Parallelstudium entscheidet die Hochschule. Bitte legen Sie den Unterlagen eine<br>auffühliche Bertrückung und enterrechende Machungine Iberg arsten Hochschule bei z. B. Studienbescheinigtungen |
| Abgelegte Prüfungen                |                                                                         | Transkripts, etc.                                                                                                    |
| Parallelstudium                    | *Sind Sie im beantragten Semester parallel an einer weiteren Hochschule | ×                                                                                                    |
| Angaben zur Krankenversicherung    | eingeschrieben?                                                         |                                                                                                    |
| Weitere Uploads                    |                                                                         |                                                                                                    |
| Studienwunsch bestätigen           |                                                                         |                                                                                                    |
| Überprüfung der Angaben            |                                                                         |                                                                                                    |
|                                    |                                                                         |                                                                                                    |

#### 2.2.9 Angaben zur Krankenversicherung

Klicken Sie bitte auf Angaben zur Krankenversicherung und tragen die Art Ihrer Krankenversicherung ein.

| UdS Datenschutz Impressu           |                                                               | 🕀 I 🕥 🕁 S, Tester, Test                                                                                                    |
|------------------------------------|---------------------------------------------------------------|----------------------------------------------------------------------------------------------------|
| < Abschnitt                        |                                                               | Studienangebot - B.A. Musikmanagement                                                                                                    |
| Angaben zur Person                 |                                                               |                                                                                                    |
| Angaben zur Vorbildung             | Angaben zur Krankenversicherung                               |                                                                                                    |
| Daten Hochschulzugangsberechtigung |                                                               | Hinweis an alle Bewerber;                                                                                                    |
| Studienvergangenheit               |                                                               | Wir empfehlen Ihnen dringend, bei der Kontaktaufnahme mit der gesetzlichen Krankenkasse die deutsche Bezeichnung "Datensatz für die                                                                                                    |
| Beruf und Praxis                   |                                                               | Einschreibung an der Universität des Saarlandes" zu verwenden. Bitte geben Sie der Krankenkasse auch die folgende Adressnummer für die<br>Übermittung der elektronischen Akte am. H0001949.                                                                                                    |
| Abgelegte Prüfungen                |                                                               |                                                                                                    |
| Parallelstudium                    |                                                               | Informationen für Dewerber, die Dereits in Deutschland, gesetzich krankenversichert sing,                                                                                                    |
| Angaben zur Krankenversicherung    |                                                               | Wenn Sie bereits in Deutschland gesetzlich krankenversichert sind, wählen Sie bei der Angabe Ihres Versicherungsstatus bitte den Status<br>"versichert". Bitte setzen Sie sich unbedingt mit Ihrer deutschen gesetzlichen Krankenkasse in Verbindung und bitten Sie diese, einen                                                                                                    |
| Weitere Uploads                    |                                                               | elektronischen Dalensatz über inner subereinsatus all die Universität des Saanandes zu senden. Unite einen solchen Datensatz duer eine<br>Befreiungsbescheinigung ist eine Einschreibung nicht möglich.                                                                                                    |
| Studienwunsch bestätigen           |                                                               | Der Upload der Versichertenkarte ist nicht ausreichend.                                                                                                    |
| Überprüfung der Angaben            |                                                               |                                                                                                    |
|                                    |                                                               | Informationen für Bewerber aus einem Mitgliedstaat der Europäischen Union oder des Europäischen Wirtschaftsraums, die über eine<br>ausländische Krankenversicherung gesetzlich krankenversichert sind:                                                                                                    |
|                                    |                                                               | Wenn Sie niemen Mitgliedstaat der Europäischen Union oder des Europäischen Wirtschaftmatums kankenversichent sind. Alten Sie Hwen B<br>Heinsterlichnere, mis Europäischen Krashenversicheungsbendenigen zur Bertauge Mitahabes führ Bertaussteinerung Bertaufeigen gei Mitahabes führ Bertaussteinerung Bertaufeigen gei Mitahabes führ Bertaussteinerung Bertaufeigen gei Mitahabes führ Bertaussteinerung Bertaufeigen gei Mitahabes führ Bertaussteinerung Bertaufeigen gei Mitahabes führ Bertaussteinerung Bertaufeigen gei Mitahabes führ Bertaussteinerung Bertaussteinerung Bertausst |
|                                    |                                                               | Informationen für Antragsteller. die privat krankenversichert sind:                                                                                                    |
|                                    |                                                               | Wenn Sie bereits eine private Konkenversicherung haben und diese belahalten mochten, henotgen Sie zustätzlich einen Nachweis, dass Sie in<br>Deutschalt von den gesetzlicher Knachwersicherungspflicht befreit zust. Biets Konkakteren Sie underlicht eine Nachweis dass einen stehen Sie desse einen elektronichten Datensatz auf die Universität des Saatunden im tilt einen Versicherungsstatut zu Udernitet<br>Knachweisse und bieten Sie diese einen elektronichten Datensatz auf die Universität des Saatunden im tilt einen Versicherungsstatut zu Udernitet<br>Einschreibung (nicht möglich. Der elektronichen Datensatz kun die Universität des Saatunden im Bieren Versicherungsstatut zu Udernitet<br>Krankensase beartragen, Inden Sie den Nachweis über Ihren privater Versicherungsschutz bei dem deutschen Krankenversicherungsarbieter<br>Ihrer Valk einereichen. Biste valken Sie dei er Angab Piere Versicherungsschutz bei dem deutschen Krankenversicherungsarbieter<br>Ihrer Valk einereichen. Biste valken Sie dei er Angab Piere Versicherungsschutz bei dem deutschen Krankenversicherungsneheter                                                                                                    |
|                                    | *Statuskennzeichen für Krankenversicherungsdaten d. Studenten | ×                                                                                                    |
|                                    | Krankenversicherungsnachweis/ Befreiungsnachweis              | + Dokument hochladen                                                                                                    |

**Hinweis:** Weitere Informationen zur Krankenversicherung erhalten Sie hier: <u>https://www.uni-saar-land.de/studium/bewerbung/immatrikulation/unterlagen/krankenversicherung</u>

#### 2.2.10 Weitere Uploads

Klicken Sie auf Weitere Uploads. Bitte laden Sie alle Pflichtdokumente hoch, indem Sie in dem jeweiligen Feld auf **Dokument hochladen** klicken. Achten Sie bitte darauf, dass die Dokumente den Feldern korrekt zugeordnet werden.

Pro Dokument kann genau *eine* Datei hochgeladen werden; als Dateiformate sind **jpg** oder **pdf** möglich. Falls Sie mehrere Dokumente (z.B. jpg) zu einer pdf-Datei zusammenfügen müssen, finden Sie entsprechende Anleitungen dazu im Internet (Suche z.B. "mehrere jpgs in pdf zusammenfügen").

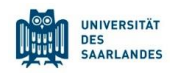

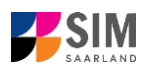

| UdS Datenschutz Impressur          | n                                                                                                    | 🖨 i 🛞 ල් පු Tester, Test                                                                                                    |
|------------------------------------|----------------------------------------------------------------------------------------------------|----------------------------------------------------------------------------------------------------|
| < Abschnitt                        |                                                                                                    | Studienangebot - B.A. Musikmanagement                                                                                                   |
| Angaben zur Person                 |                                                                                                    |                                                                                                    |
| Angaben zur Vorbildung             | Uploads                                                                                                    |                                                                                                    |
| Daten Hochschulzugangsberechtigung |                                                                                                    | Bitte laden Sie die entsprechenden Nachweise nur in den dafür vorgesehenen Uploadfeldern hoch, da es ansonsten zu Nachteilen oder einer |
| Studienvergangenheit               |                                                                                                    | Nicht-Teilnahme am Verfahren kommen kann.                                                                                               |
| Beruf und Praxis                   | <ul> <li>Passbild (zur Kartenerstellung - JPEG/JPG max. 10 MB)</li> </ul>                                                                                      | + Dokument hochladen                                                                                                    |
| Abgelegte Prüfungen                | Bescheinigung Zulassung zum Probestudium                                                                                                    | + Dokument hochladen                                                                                                    |
| Parallelstudium                    | Exmatrikulationsbescheinigungen:                                                                                                    | + Dokument hochladen                                                                                                    |
| Angaben zur Krankenversicherung    | Hochschule exmatrikuliert sind (nicht erforderlich bei einer ausländlischen Hochschule oder<br>bei Einschreibung im zulassungsfreien Studiengängen an der UdS) |                                                                                                    |
| Weitere Uploads                    | Scan Personalausweis (Vorder- und Rückseite) bzw. Pass                                                                                                    | + Dokument hochladen                                                                                                    |
| Studienwunsch bestätigen           | Gegebenenfalls weitere Unterlagen                                                                                                    | + Dokument hochiaden                                                                                                    |
| Überprüfung der Angaben            | Sprachkenntnisse                                                                                                    | + Dokument hochladen                                                                                                    |
|                                    | Anrechnungsbescheinigung/ Einstufungsbescheinigung (bei Beantragung eines höheren<br>Fachsemesters)                                                            | + Dokument hochiaden                                                                                                    |
|                                    |                                                                                                    |                                                                                                    |
|                                    |                                                                                                    |                                                                                                    |
|                                    |                                                                                                    |                                                                                                    |

#### 2.2.11 Studienwunsch bestätigen

Klicken Sie bitte auf Studienwunsch bestätigen . Wenn es sich um eine Ersteinschreibung in dem von Ihnen gewählten Studiengang handelt (s. Screenshot), sind keine weiteren Angaben erforderlich.

| UdS Datenschutz Impressun          |                                                            | i ⑦ ④ & Tester, Test                                                                                                    |
|------------------------------------|------------------------------------------------------------|----------------------------------------------------------------------------------------------------|
| < Abschnitt                        |                                                            | Studienangebot - B.A. Musikmanagement                                                                                                    |
| Angaben zur Person                 |                                                            |                                                                                                    |
| Angaben zur Vorbildung             | Auswahl der Fächer zum Einschreiben                        |                                                                                                    |
| Daten Hochschulzugangsberechtigung | *Studierwunsch                                             | Einschreibung                                                                                                    |
| Studienvergangenheit               |                                                            | Falls Sie aktuell nicht an der Universität des Saarlandes immatrikuliert sind, sind hier keine Eingaben erforderlich. Gehen Sie weiter zum |
| Beruf und Praxis                   |                                                            | nächsten Abschnitt.                                                                                                    |
| Abgelegte Prüfungen                |                                                            | Hinweis:                                                                                                    |
| Parallelstudium                    |                                                            | <ul> <li>Zusätzlich zu Ihrem Studiengang/-fach wird immer die Ausrichtung und die Pr üfungsordnungsversion angezeigt.</li> </ul>           |
| Angaben zur Krankenversicherung    |                                                            | Die grau hinterlegten Zeilen können nicht verändert werden.                                                                                |
| Weitere Uploads                    | V V Studiengang B.A. Musikmanagement                       |                                                                                                    |
| Studienwunsch bestätigen           | rev Kembereich B.A. Muslemanagement (2015) 2. Fachsemester |                                                                                                    |
| Überprüfung der Angaben            |                                                            |                                                                                                    |
|                                    |                                                            |                                                                                                    |

#### 2.2.12 Überprüfung der Angaben

Klicken Sie auf Uberprüfung der Angaben . In diesem letzten Abschnitt müssen Sie eine eidesstattliche Versicherung abgeben, um den Antrag absenden zu können. Lesen Sie die Punkte aufmerksam durch und kennzeichnen Sie zum Absenden des Antrags Ihr Einverständnis mit einem Klick in das zu-

> \*Hiermit erkläre ich mein Einverständnis über die vorstehend aufgeführten Sachverhalte.

#### gehörige Kästchen

**Hinweis:** Bitte beachten Sie, dass das Kontrollkästchen in der Druckansicht bzw. der Vorschau nicht gefüllt ist. Dies bedeutet nicht, dass das Kästchen in Ihrem Antrag nicht gefüllt war. Der Antrag kann nur abgesendet werden, wenn die eidesstattliche Versicherung abgegeben wurde.

Bitte laden Sie hier den Einzahlungsbeleg über den Semesterbeitrag hoch.

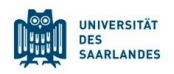

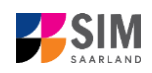

| HANDSON'ST                 | UdS Datenschutz Impres        | m ● i ⑦ Ů &                                                                                                    | Tester, Te |
|----------------------------|-------------------------------|----------------------------------------------------------------------------------------------------|------------|
| <                          | Abschnitt                     | Studienangebot - B.A. Musikmanagement                                                                                                    |            |
| Angaben zu<br>Angaben zu   | r Person<br>r Vorbildung      | Eldesstattliche Versicherung                                                                                                    |            |
| Daten Hoch                 | schulzugangsberechtigung      | Ich beantrage die Einschreibung nach Maßgabe meiner vorstehenden Angaben.                                                                                                    |            |
| Studienverg                | angenheit                     | Ich versichere, dass die Angaben in diesem Antrag vollständig und wahrheitsgemäß gemacht wurden.                                                                                                    |            |
| Beruf und Pi               | raxis                         | Mir ist bekannt, dass fahrlässig oder vorsätzlich falsche Angaben ordnungswidrig sind und - bei Feststellung nach der<br>Immatrikulation - zum Wideruf der Zulassung sowie ggt. der Immatrikulation führen.                                                                   |            |
| Parallelstudi              | ium                           | Darüber hinaus versichere ich an Eides statt, dass die Angaben zu den Studienzeiten und den Studienabschlüssen der Wahrheit<br>entsprechen.                                                                                                    |            |
| Angaben zu<br>Weitere Uplo | r Krankenversicherung<br>oads | *Hermit erkäre ich mein Einventandnis über die vontablend aufgeführten                                                                                                    |            |
| Studienwuns                | sch bestätigen                | Aufgrund Ihrer beantragten Immatrikulation wird die Zahlung von Beiträgen und ggf. Gebühren fällig. Den entsprechenden                                                                                                    |            |
| Überprüfung                | g der Angaben                 | - Online unter <u>https://www.mi-saarland.de/einschreibunterlagen</u> können Sie unter Punkt.1) Einzahlungsquittung* weitere<br>Informationen zu den Zahlungsmodalitäten (Höhe des Zahlbetrages und Bankverbindung) entnehmen. */Uberweisungsbeleg Semesterbetrage            |            |
|                            |                               | Eine Bitte zum Abschluss<br>Wir würden uns freuen, wenn Sie an unserer Feedbackumfrage teilnehmen und bitten Sie um wenige Minuten ihrer Zeit. Die<br>Umtrage finden Sie online unter <u>https://forms.office.com/ros/2PAgK/mBw</u> . Ihre Angaben werden anonym ausgewertet. |            |
|                            |                               | Zwischenspeichem und zurüs [] Antzag                                                                                                    | einreich   |
|                            |                               |                                                                                                    | _          |

**Hinweis:** Bitte senden Sie den Antrag abschließend per Klick auf Antrag einreichen ab, damit dieser von der Universität des Saarlandes geprüft und Ihre Einschreibung vorgenommen werden kann.

Wenn Sie Ihren Einschreibantrag erfolgreich abgeschickt haben, wird Ihnen kurz eine entsprechende Bestätigung angezeigt.

> Ihr Einschreibungsantrag wurde mit der Bestätigungsnummer 100000248399 eingereicht. Wir werden Sie in Kürze per E-Mail über den Status Ihres Antrags informieren.

Nach eingereichter Bewerbung sehen Sie auf Ihrer Startseite unter "Meine Anträge" die entsprechende Kachel.

Bitte prüfen Sie in der Kachel der Startansicht, ob der Status "Immatrikulation fristgerecht beantragt" korrekt angezeigt wird. Sollte dies nicht der Fall sein, leeren Sie bitte mit STRG+F5 den Browser-Cache.

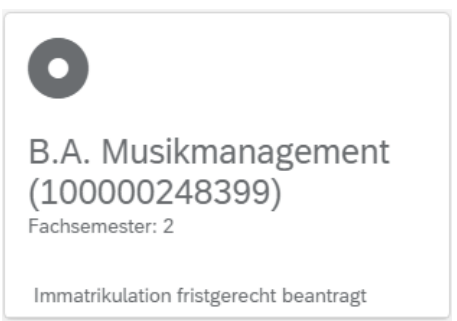

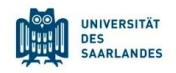

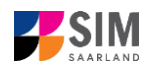

Sollte dies nicht der Fall sein, überprüfen Sie bitte rechtzeitig vor Ablauf der Einschreibfrist, dass Sie Ihren vorgesehenen Einschreibantrag auch wirklich über Antrag einreichen abgesendet und diesen nicht nur zwischengespeichert haben!

### 2.2.13 Verkürzter Einschreibfragebogen für bereits eingeschriebene Studierende der Universität des Saarlandes

Bereits eingeschriebene Studierende der Universität des Saarlandes bekommen einen verkürzten Einschreibfragebogen angezeigt. In diesem verkürzten Fragebogen sind die Angaben zu Ihrer Person bereits enthalten. Sollten Sie diese ändern wollen, klicken Sie bitte im Bewerbungsportal auf

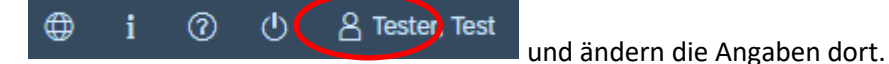

Sie werden in diesem Fall aufgefordert, noch einmal Ihre Hochschulzugangsberechtigung hochzuladen. Sollten sich weitere Angaben bzgl. Ihrer abgelegten Prüfungen (außerhalb der Universität des Saarlandes), Ihrer Sprachkenntnisse, Ihrer Studienvergangenheit oder Ihrer Hochschulzugangsberechtigung geändert haben, Iaden Sie die Nachweise bitte als Uploads hoch.

Sie werden im Folgenden aufgefordert, den Abschnitt Studienwunsch auszufüllen. Bitte beachten Sie die Hilfetexte!

| Abschnitt                       |                                                             | Studienangebot - B.A. Musikwissenschaft HF                                                                                                    |  |
|---------------------------------|-------------------------------------------------------------|----------------------------------------------------------------------------------------------------|--|
| gaben zur Person                | Aussehl des Fäches zum Finnsberiten                         |                                                                                                    |  |
| gaben zur Vorbildung            | Adswart der Pacher zum Einschreiden                         |                                                                                                    |  |
| en Hochschulzugangsberechtigung | *Studienwunsch                                              | Studiengangswechsel                                                                                                    |  |
| elegte Prüfungen                |                                                             | O Fachwechsel                                                                                                    |  |
| tere Uploads                    |                                                             | C Zusätzlicher Studiengang                                                                                                    |  |
| dienwunsch bestätigen           |                                                             | O Höheres Fachsemester                                                                                                    |  |
| erprüfung der Angaben           |                                                             | Bitz wähen Sie diese Option, wenn Sie das Studium in Ihrem aktuellen Studiengang beenden (bei Nehrlachstudiengangen: den<br>gesamten bibergien Studiengang beenden vollen) und die Immarikulation in einen neuen Studiengang beenden vollen<br>Wählen Sie dazu den aktuellen Studiengang ab (Checkbox deaktivieren) und lassen Sie die Vorauswahl des neuen Studiengangs<br>bestehen.                                                                 |  |
|                                 |                                                             | Bitte beachten Sie, dass Sie für die Immatrikulation in einen zulassungsbeschränkten Studiengang einen aktuell gültigen Zulassungsbescheid unter Uploads hochladen müssen.                                                                                                    |  |
|                                 |                                                             | Mit erfolgreicher Immatrikulation in den neuen Studiengang endet der bisherige Studiengang, der Studierendenstatus bleibt<br>erhalten. Sollte die Immatrikulation in den neuen Studiengang micht möglich sein, blebt die bäherige Immatrikulation bestehen,<br>solern alle Voraussezzungen für eine erfolgreiche Immatrikulation bzw. Röckmeldung vortriligen.                                                                                        |  |
|                                 |                                                             | Wichtiger Hinweis für Masterbewerberlinnen:<br>Wern 5ie aktuell in einem Bachelonstudiengnag immatrikuliert sind und die Immatrikulation in einen Masterstudiengang<br>beartragen, handelte sicht un einen Studiengangewechstel. Sie müssen den Bachelonstudiengang abwählen und den<br>Masterstudiengang auswählen. Eine parallele immatrikulation in den aktuellen Bachelonstudiengang und den konsekufiven<br>Masterstudiengang ist nicht möglich. |  |
|                                 |                                                             | Falls Sie Ihren Bachelorstudiengang noch nicht abgeschlossen haben, wurde im Ihrem Zulassungsbescheid für den<br>Mastertudiengen gein Errist zur Auchreichung die Bachelonathschlussen tertigeliegt (Nachreichung per Alai) an das<br>Studierendensekretariat). Sie können trotzdem Ihr Bachelonstudium bis zum Abschluss weiterführen.                                                                                                    |  |
|                                 |                                                             | Hinweis:                                                                                                    |  |
|                                 |                                                             | <ul> <li>Zusätzlich zu Ihrem Studiengang/-fach wird immer die Ausrichtung und die Pr üfungsordnungsversion angezeigt.</li> <li>Die grau hinterlegten Zeilen k önnen nicht ver ändert werden.</li> </ul>                                                                                                    |  |
|                                 | V V Studiengang B.A. Musikmanagement                        | 1                                                                                                    |  |
|                                 | Kernbereich B.A. Musikmanagement (2015) 2. Fachsemester     |                                                                                                    |  |
|                                 | V 🗹 neu Studiengang B.A. Musikwissenschaft HF               |                                                                                                    |  |
|                                 | Z neu Nebenfach Geschichte (2010) 1. Fachsemester           |                                                                                                    |  |
|                                 | reg Ergänzungsfach Sprachkompetenz Italienisch (2016) 1. Fa | achsemester                                                                                                    |  |

#### **Option Studiengangwechsel:**

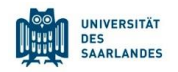

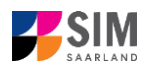

#### **Option Fachwechsel:**

| UdS Datenschutz Impressum          | ⊕ i ⑦ එ                                                                                                    | 8 Tester, Test |
|------------------------------------|----------------------------------------------------------------------------------------------------|----------------|
| < Abschnitt                        | Studienangebot - B.A. Musikwissenschaft HF                                                                                                    |                |
| Angaben zur Person                 |                                                                                                    |                |
| Angaben zur Vorbildung             | Auswahl der Fächer zum Einschreiben                                                                                                    |                |
| Daten Hochschulzugangsberechtigung | *Studienwunsch 🔿 Studiengangswechsel                                                                                                    |                |
| Abgelegte Prüfungen                | Fachwechsel                                                                                                    |                |
| Weitere Uploads                    | C Zusätzlicher Studiengang                                                                                                    |                |
| Studienwunsch bestätigen           | O Höheres Fachsemester                                                                                                    |                |
| Überprüfung der Angaben            | Bitte wählen Sie diese Option, wenn Sie in Ihrem aktuellen Mehrfach-Studiengang oder im Lehramt einen Fachwechsel<br>vornehmen möchten. Bitte wählen Sie die Fächer aus (Aktivieren der Checkbox), die Sie zukünftig studieren möchten.                                                                                                    |                |
|                                    | Bitte beachten Sie, dass Sie für die Immatrikulation in ein zulassungsbeschränktes Studienfach einen aktuell gültigen<br>Zulassungsbescheid unter Uplaads hochladen müssen. Bitte beachten Sie bei Ihrer Auswahl die Kombinationsmöglichkeiten in<br>Mehrfach-Studiengangen.                                                                    |                |
|                                    | Mit erfolgreicher Immatrikulation in das neue Studienfach erfolgt die Ermatrikulation aus dem bisherigen Studienfach. Sollte die<br>Immatrikulation in das neue Studienfach nicht möglich sein, bielbt die bisherige Immatrikulation bestehen, sofern alle<br>Voraussetzungen für eine erfolgreiche Immatrikulation bzw. Rüchmeldung worliegen. |                |
|                                    | Hinweis:                                                                                                    |                |
|                                    | <ul> <li>Zusätzlich zu Ihrem Studiengang/-fach wird immer die Ausrichtung und die Pr üfungsordnungsversion angezeigt.</li> <li>Die grau hinterlegten Zeilen k önnen nicht ver ändert werden.</li> </ul>                                                                                                    |                |
|                                    | V V Studiengang B.A. Musikmanagement                                                                                                    | i              |
|                                    | Kernbereich B.A. Musikmanagement (2015) 2. Fachsemester                                                                                                    |                |
|                                    | V V neu Studiengang B.A. Musikuissenschaft HF                                                                                                    |                |
|                                    | Prev Nebenfach Geschichte (2010) 1. Fachsemester                                                                                                    |                |
|                                    | neu Ergänzungsfach Sprachkompetenz Italienisch (2016) 1. Fachsemester                                                                                                    |                |
|                                    |                                                                                                    |                |

#### Option Zusätzlicher Studiengang:

| Abschnitt                                  |                                                         | Studienangebot - B.A. Musikwissenschaft HF                                                                                                    |
|--------------------------------------------|---------------------------------------------------------|----------------------------------------------------------------------------------------------------|
| ngaben zur Person<br>ngaben zur Vorbildung | Auswahl der Fächer zum Einschreiben                     |                                                                                                    |
| aten Hochschulzugangsberechtigung          | *Studienwunsch                                          | O Studiengangswechsel                                                                                                    |
| gelegte Prüfungen                          |                                                         | O Fachwechsel                                                                                                    |
| itere Uploads                              |                                                         | Zusätzlicher Studiengang                                                                                                    |
| udienwunsch bestätigen                     |                                                         | O Höheres Fachsemester                                                                                                    |
| berprüfung der Angaben                     |                                                         | Bitte wählen Sie diese Option, wenn Sie sich zusätzlich zu Ihrem aktuellen Studiengang in einen weiteren Studiengang<br>immatrikulieren möchten. Lassen Sie dazu die Vorauswahl (alle Studiengänge ausgewählt) bestehen.                                                                                                    |
|                                            |                                                         | Bitte beachten Sie, dass Sie für die immatrikulation in einen zulassungsbeschränkten Studiengang einen aktuell gültigen<br>Zulassungsbescheid unter Uploads hochladen müssen. Laden Sie diesen im Abschnitt Upload unter "Ggf, weltere Dokumente"<br>hoch.                                                                                                    |
|                                            |                                                         | Sofern für aktueller Studiengang ebenfalls zulassungsbeschränkt ist, müssen Sie unter Uploads eine Begründung für das<br>beabsichtigte gleichzeitige Studieren der beiden zulassungsbeschränkten Studiengänge hochladen. Laden Sie diese im Abschnitt<br>Upload unter "Ggt, weitere Dokumeter" hoch. Um mehrere Dokumente zu einer gdf. Datei zusammenzufügen, finden Sie<br>entsprechende Anleitungen im Internet (Suche z.B., mehrere Dokumente in ein pdf <sup>+</sup> ). |
|                                            |                                                         | Wichtiger Hinweis für Masterbewerberinnen:<br>Wenn Sie Aktieut in einem Bachebratuleringen immatrikuliert sind und die Immatrikulation in einen Masterstudiengang<br>beantragen, handelt es sich um einen Studiengangwechsel. Sie müssen den Bachelorstudiengang abwählen und den<br>Masterstudiengang auswählen duzwahl Studiengangwechsel).                                                                                                    |
|                                            |                                                         | Eine parallele Immatikulation in den aktuellen Bachelorstualengung und den konsekutiven Masterstudiengung ist nicht möglich.<br>Falls Sie Ihren Bachelorstudiengung noch nicht abgeschlossen haber, wurde in Ihren Zubsungabescheid für den<br>Masterstudiengung eine Frist zur Nachreichung des Bachelorabschlusses festgelegt (Nachreichung per eMail an das<br>Studientednetskertaind.) Sie Können trotzdem Ihr Bacheloratubun bis zum Abschluss verlerführen.            |
|                                            |                                                         | Hinweis:                                                                                                    |
|                                            |                                                         | <ul> <li>Zusätzlich zu Ihrem Studiengang/fach wird immer die Ausrichtung und die Pr üfungsordnungsversion angezeigt.</li> <li>Die grau hinterlegten Zeilen können nicht ver ändert werden.</li> </ul>                                                                                                    |
|                                            | V 🔽 Studiengang B.A. Musikmanagement                    |                                                                                                    |
|                                            | Kernbereich B.A. Musikmanagement (2015) 2. Fachsemester |                                                                                                    |
|                                            | V V neu Studiengang B.A. Musikwissenschaft HF           |                                                                                                    |
|                                            | neu Nebenfach Geschichte (2010) 1. Fachsemester         |                                                                                                    |
|                                            |                                                         |                                                                                                    |

#### **Option Höheres Fachsemester:**

| tanganir<br>Estatument | UdS Datenschutz Impressu  | m                                                                                                    | 🕀 i 🗇 (                                                                                                    | 반 음 Tester, Test |
|------------------------|---------------------------|----------------------------------------------------------------------------------------------------|----------------------------------------------------------------------------------------------------|------------------|
| <                      | Abschnitt                 |                                                                                                    | Studienangebot - B.A. Musikwissenschaft HF                                                                                                    |                  |
| Angaben zu             | ur Person                 |                                                                                                    |                                                                                                    |                  |
| Angaben zu             | ur Vorbildung             | Auswahl der Fächer zum Einschreiben                                                                       |                                                                                                    |                  |
| Daten Hoch             | nschulzugangsberechtigung | *Studienwunsch                                                                                            | O Studiengangswechsel                                                                                                    |                  |
| Abgelegte F            | Prüfungen                 |                                                                                                    | O Fachwechsel                                                                                                    |                  |
| Weitere Up             | loads                     |                                                                                                    | C Zusatzlicher Studiengang                                                                                                    |                  |
| Studienwur             | nsch bestätigen           | _                                                                                                    | Höheres Fachsemester                                                                                                    |                  |
| Überprüfun             | g der Angaben             |                                                                                                    | Höherstufung Fachsemester                                                                                                    |                  |
|                        |                           |                                                                                                    | Bitte wählen, wenn Sie aus dem gleichen Studiengang von einem niedrigeren Fachsemester in ein höheres Fachsemester<br>wechseln vollien. Wählen Sie dazu das bestehende Fachsemester ab (Checkbox deaktivieren) und Lassen Sie die mit "neu"<br>gekennzeichnete Fachsemester-Auswahl bestehen. |                  |
|                        |                           | *Bitte reichen Sie eine Einstufungsbescheinigung in das beantragte höhere<br>Fachsemester per Upload ein. | + Dokument hochladen                                                                                                    |                  |
|                        |                           |                                                                                                    | Hinweis:                                                                                                    |                  |
|                        |                           |                                                                                                    | <ul> <li>Zusätzlich zu Ihrem Studiengang/-fach wird immer die Ausrichtung und die Pr üfungsordnungsversion angezeigt.</li> <li>Die grau hinterlegten Zeilen k önnen nicht ver ändert werden.</li> </ul>                                                                                       |                  |
|                        |                           | V V Studiengang B.A. Musikmanagement                                                                      |                                                                                                    | i                |
|                        |                           | Kernbereich B.A. Musikmanagement (2015) 2. Fachsemester                                                   |                                                                                                    |                  |
|                        |                           | V V neu Studiengang B.A. Musikwissenschaft HF                                                             |                                                                                                    |                  |
|                        |                           | Nebenfach Geschichte (2010) 1. Fachsemester                                                               |                                                                                                    |                  |
|                        |                           | neu Ergänzungsfach Sprachkompetenz Italienisch (2016) 1. Fe                                               | chsemester                                                                                                    |                  |
|                        |                           |                                                                                                    |                                                                                                    |                  |

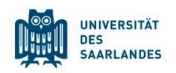

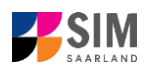

#### 2.3 Nehmen Sie das Zulassungsangebot von hochschulstart an

Für die bundesweit zulassungsbeschränkten Studiengänge im Zentralen Verfahren (ZV) "**Medizin**", "**Pharmazie**" und "**Zahnmedizin**" und im Lokalen Verfahren (LV) **"Psychologie**" und **"Biologie**" erfolgt die Bewerbung über das Dialogorientierte Serviceverfahren (DoSV) der Stiftung für Hochschulzulassung. Informationen zum DoSV erhalten Sie auf der Homepage <u>www.hochschulstart.de</u>. Um am Bewerbungsverfahren teilzunehmen, registrieren Sie sich bitte zunächst dort. Für die Registrierung geben Sie Ihre persönlichen Daten ein, danach erhalten Sie eine Bewerber-ID (BID) sowie eine BAN (Bewerberauthentifizierungsnummer).

**Hinweis:** Bitte beachten Sie, dass eine Mehrfachregistrierung dabei nicht zulässig ist. Wenn Sie sich in den Vorjahren bereits für das DoSV registriert haben, so benutzen Sie diese Anmeldedaten. Falls Sie Ihr Passwort oder Ihren Benutzernamen vergessen haben, gibt es im Anmeldefenster eine Möglichkeit, diese erneut anzufordern. Nach der Registrierung erhalten Sie eine Mail mit weiteren Informationen. Anschließend können Sie sich unter <u>www.hochschulstart.de</u> anmelden.

# 2.3.1 Zulassungsbeschränkte Studiengänge im Zentralen Verfahren (Medizin, Zahnmedizin, Pharmazie)

Nachdem Sie ein Zulassungsangebot von hochschulstart erhalten haben, müssen Sie dieses bei hochschulstart annehmen. Danach erhalten Sie einen Zulassungsbescheid von hochschulstart. Nun müssen Sie Ihre Einschreibung an der Universität des Saarlandes vornehmen. Dazu loggen Sie sich bitte im SIM-Bewerbungsportal ein. Auf Ihrer Startseite klicken Sie bitte auf die Kachel *Zulassung hochschulstart liegt vor*:

(Hinweis: Die Kachel *hochschulstart.de* ist nur im entsprechenden Einschreibezeitraum auf Ihrer Startseite im SIM-Bewerbungsportal sichtbar)

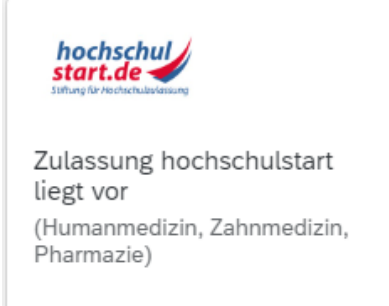

Es öffnet sich folgendes Fenster. Hier geben Sie bitte Ihre BID und BAN von hochschulstart ein:

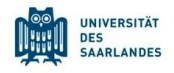

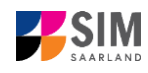

| UdS Datenschutz Impressum                                                                | t i                                                                                                    | 0 | ወ | A Tester, Test |
|------------------------------------------------------------------------------------------|----------------------------------------------------------------------------------------------------|---|---|----------------|
| <                                                                                        | Vorbereitender Fragebogen                                                                                                    |   |   |                |
| COSV Benutzerdaten eingeben<br>"Bewerber-Authentifizierungs-Rummer (BAN<br>"Geburtsdatur | Vorbereitender Fragebogen  Datum eintragen  Datum eintragen  Soften Sie bereits einen Zulassungsbescheid von hochschulstart erhalten haben, können Sie sich mit nachfolgendem Fragebogen für die Studiengänge Medzin, Zahnmedzin und Pharmazie einschreiben. Die Bewerbung um einen Studienplatz muss vorher zwingend unter <u>www.hochschulstart die</u> stattfinden. Bewerberinnen mit ausländischen Zeugnissen auflerhalb der EULEWR, die zulassungsrechtlich deutschen Bewerberinnen nicht gleichgesteit sind, benutzen zur Bewerbung bite im vorangegangenen Fenster den Fragebogen unter Studienplatzbewerbung – Außerhalb EU: Medizin, Zahnmed., Um fortzufahren geben Sie bitte Ihre BID und BAN von hochschulstart ein und klicken Sie weiter unter auf Übernehmen. |   |   |                |
|                                                                                          |                                                                                                    |   |   |                |
|                                                                                          |                                                                                                    |   |   |                |
|                                                                                          |                                                                                                    |   |   | Übernehmen     |

**Hinweis:** Sollte es systemseitig zu einer längeren Verzögerung kommen, brechen Sie die Bewerbung bitte <u>nicht</u> ab, sondern haben einfach etwas Geduld.

Nach Eingabe Ihrer BID und BAN klicken Sie bitte abschließend auf Übernehmen. Dadurch werden Sie zu dem Einschreibfragebogen weitergeleitet. Bitte füllen Sie diesen aus und schicken Sie Ihre Einschreibung am Ende ab.

**Hinweis:** Die reine Annahme des Zulassungsangebotes ist **nicht ausreichend** für die Einschreibung an der Universität des Saarlandes. Die Annahme verfällt nach Ablauf der Einschreibfrist, da nur der fristgerecht eingereichte Einschreibantrag die endgültige Annahme des Studienplatzes erklärt.

Zur Einschreibung folgen Sie bitte den Anweisungen in Kapitel **Fehler! Verweisquelle konnte nicht** gefunden werden...

### 2.3.2 Zulassungsbeschränkte Studiengänge im Lokalen Verfahren (Psychologie, Humanund Molekularbiologie)

Nachdem Sie ein Zulassungsangebot von hochschulstart erhalten haben, müssen Sie dieses an der Universität des Saarlandes im SIM-Bewerbungsportal annehmen. Loggen Sie sich dazu bitte im SIM-Bewerbungsportal ein. Auf Ihrer Startseite klicken Sie bitte auf die Kachel *Studienplatzbewerbung:* 

| Studienplatzbewerbung |  |
|-----------------------|--|
|                       |  |

Wählen Sie bei **Bewerbung** die zutreffende Angabe über 🔽 aus.

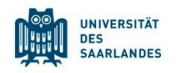

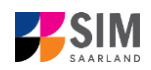

 $\sim$ 

C

| <                                                                                         | Vorbereitender Fragebogen                                    |                |  |  |  |  |
|-------------------------------------------------------------------------------------------|--------------------------------------------------------------|----------------|--|--|--|--|
| Auswahl Studiengang                                                                       |                                                              |                |  |  |  |  |
| Bewerbung                                                                                 | ×                                                            |                |  |  |  |  |
| Studienwunsch                                                                             | Bachelorstudiengänge (1. Fachsemester)                       |                |  |  |  |  |
| *Semesterauswahl                                                                          | Bachelorstudiengänge (höhere Fachsemester)                   |                |  |  |  |  |
|                                                                                           | Masterstudiengänge (1.Fachsemester)                          |                |  |  |  |  |
|                                                                                           | Masterstudiengänge (höhere Fachsemester)                     |                |  |  |  |  |
|                                                                                           | Außerhalb EU - Medizin, Zahnmed., Pharmazie (1.Fachsemester) |                |  |  |  |  |
|                                                                                           | Medizin, Zahnmedizin, Pharmazie (höhere Fachsermester)       |                |  |  |  |  |
|                                                                                           |                                                              |                |  |  |  |  |
| Wählen Sie über 🗇 den Studienwunsch "Psychologie" bzw. "Human- und Molekularbiologie" aus |                                                              |                |  |  |  |  |
| UdS Datenschutz Impressum                                                                 | ⊕ i @ ७ i                                                    | A Tester, Test |  |  |  |  |
| <                                                                                         | Vorbereitender Fragebogen                                    |                |  |  |  |  |
| Auswahl Studiengang                                                                       |                                                              |                |  |  |  |  |

**Hinweis:** Falls Sie Ihren Studienwunsch in der sich öffnenden Auswahlliste nicht finden sollten, überprüfen Sie bitte Ihre vorher gemachte Angabe zur Bewerbung.

Bitte geben Sie bitte Ihre BID und BAN von hochschulstart ein und klicken abschließend auf Übernehmen

Bewerbung Bachelorstudiengänge (1. Fachsemester)

Studienwunsch Auswählen

| UdS Datenschutz Impressum                 | ⊕ i ⊘ ¢                                                                                                    | 음 BTEST005, TEST |
|-------------------------------------------|----------------------------------------------------------------------------------------------------|------------------|
|                                           | Vorbereitender Fragebogen                                                                                                    |                  |
| uswahl Studiengang                        |                                                                                                    |                  |
| Bewerbung                                 | Bachelorstudiengänge (1. Fachsemester)                                                                                                    |                  |
| Studienwunsch                             | B.Sc. Psychologie                                                                                                    |                  |
|                                           | Beachten Sie bitte: Sind Sie Bewerber*in mit ausländischen Zeugnissen außerhalb der EU/EWR und zulassungsrechtlich deutschen Bewerber*innen nicht<br>gleichgestellt? In diesem Fall und nur in diesem Fall, wählen Sie bei "Studienwunsch" B.Sc. Psychologie (außerhalb EU) aus! Ansonsten nimmt Ihre<br>Bewerbung nicht am Verfahren teil.       |                  |
| Fachsemester                              |                                                                                                    |                  |
| *Semesterauswahl                          | v                                                                                                    |                  |
| *Bewerber-ID (BID)                        |                                                                                                    |                  |
| *Bewerber-Authentifizierungs-Nummer (BAN) |                                                                                                    |                  |
|                                           | Mit nachfolgendem Fragebogen können Sie eine Bewerbung für das erste Fachsemester eines zulassungsbeschränkten Bachelorstudiengangs einreichen.                                                                                                    |                  |
|                                           | Allgemeine Information:                                                                                                    |                  |
|                                           | Ob es sich bei Ihrem Studienwunsch um einen zulassungsbeschränkten oder zulassungsfreien Studiengang handelt, können Sie in der Tabelle<br>unter <u>https://www.uni-saarland.de/studium/bewerbung/grundstaendig.html</u> einsehen.                                                                                                    |                  |
|                                           | Unter folgendem Link finden Sie Informationen darüber, wie Sie sich im SIM-Bewerbungsportal bewerben oder einschreiben können. Wenn Sie auf der<br>Internessete ganz nach unten scrollen, werden Innen die entsprechenden Nutzerhilten und Video-Tutorials angezeigt: <u>https://www.uni</u> :<br>saadard.de/stuterins/miterinenanzesteicen.html. |                  |
|                                           | Um fortzufahren klicken Sie bitte weiter unten auf Übernehmen.                                                                                                    |                  |
|                                           |                                                                                                    |                  |
|                                           |                                                                                                    |                  |
|                                           |                                                                                                    |                  |
|                                           |                                                                                                    |                  |
|                                           |                                                                                                    |                  |
|                                           |                                                                                                    |                  |
|                                           |                                                                                                    |                  |

**Hinweis:** Sollte es systemseitig zu einer längeren Verzögerung kommen, brechen Sie die Bewerbung bitte <u>nicht</u> ab, sondern haben einfach etwas Geduld.

Zur Einschreibung folgen Sie bitte den Anweisungen in Kapitel **Fehler! Verweisquelle konnte nicht** gefunden werden...

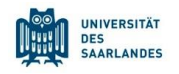

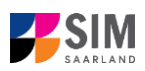

#### 

#### Bestätigen Sie die Abmeldung.

| ▲ Abmeldung                                                                      |
|----------------------------------------------------------------------------------|
| Ungesicherte Daten gehen verloren. Sind Sie sicher, dass Sie sich abmelden möcht |
| OK Abbrec                                                                        |

#### Hinweis:

Falls Sie sich aus dem SIM-Studierendenportal (nur für bereits Studierende der Universität des Saarlandes) ausloggen möchten, gehen Sie bitte wie folgt vor:

| Klicken Sie auf das Personensymbol links oben | 8  | < | 俞          | UNIVERSITÄT<br>DES<br>SAARLANDES |
|-----------------------------------------------|----|---|------------|----------------------------------|
| Melden Sie sich mit dem entsprechenden Klick  | ab |   | urt Cobain |                                  |

# Wir freuen uns, Sie als neue Studentin oder neuen Studenten der Universität des Saarlandes begrüßen zu dürfen!

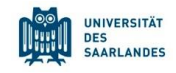

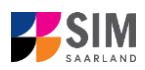

### 4. Weitere Informationen

#### Übersicht Bewerbung und Studienwunsch

Allgemeine Informationen:

www.uni-saarland.de/bewerbung

Aktuelles Studienangebot:

Bewerbung für ein grundständiges Studium | Universität des Saarlandes (uni-saarland.de)

#### Fächerübersichten in Mehrfach-Studiengängen

2-Fächer-Bachelor-Studiengänge: https://www.uni-saarland.de/fileadmin/upload/studium/angebot/kombinationen-ba.pdf

2-Fächer-Master-Studiengänge: https://www.uni-saarland.de/fileadmin/upload/studium/angebot/kombinationen-ma.pdf

Lehramts-Studiengänge:

https://www.uni-saarland.de/fileadmin/upload/studium/angebot/lehramt.pdf